## Vejledning: Se alle bookinger

Se bookinger på skolen

Login på https://foreningsportalen.hillerod.dk

Før musen herover "BOOK LOKALE" > Vælg "SERVICE"

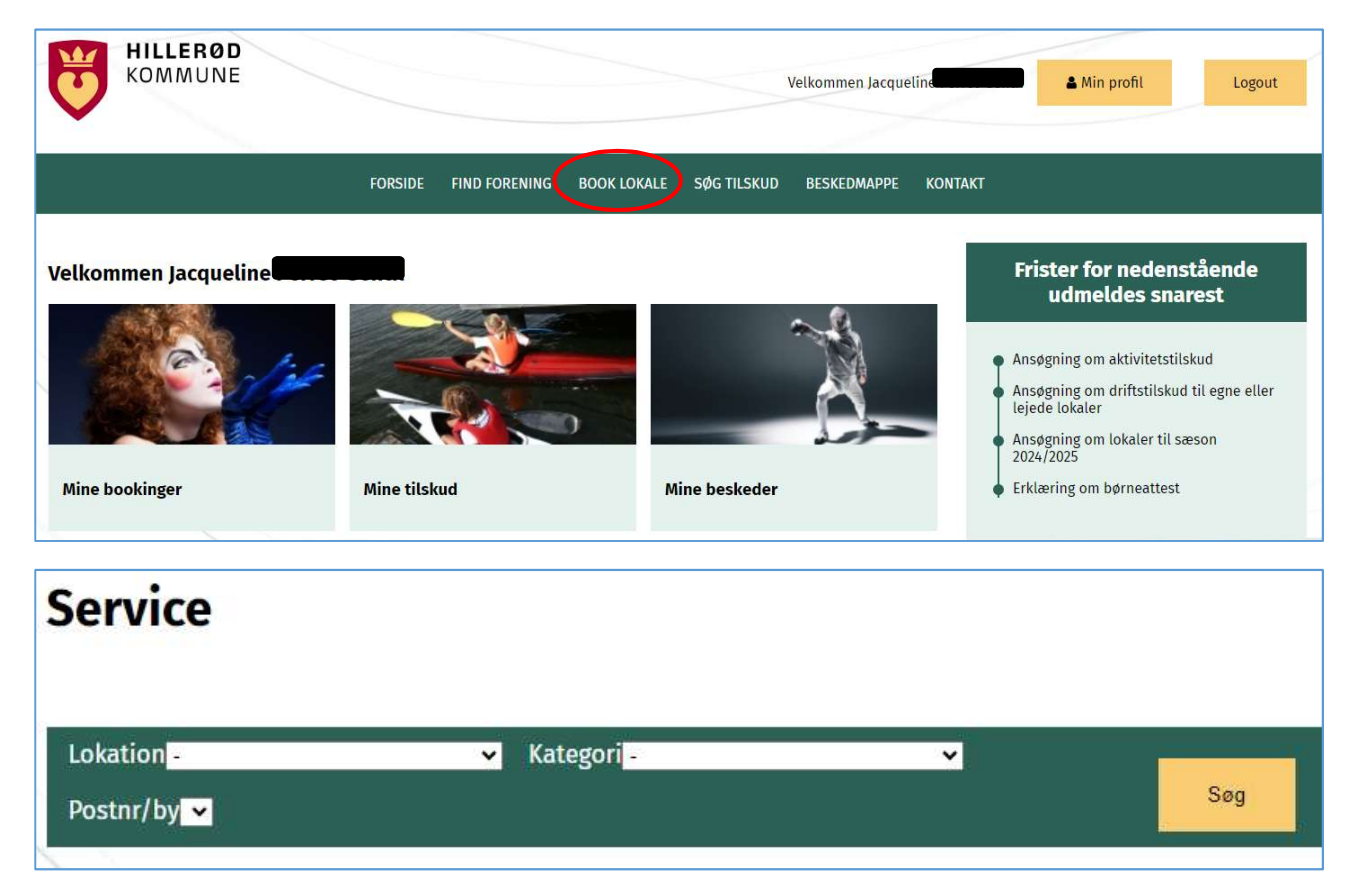

Under "Lokation" ligger den eller de matrikler, du er tilknyttet. Hvis ikke det er tilfælde, kontakt da Kultur, ldræt og Fritid på <u>booking@hillerod.dk</u>.

Vælg "Lokation" og "Kategori" og tryk "Søg".

Note: Er man. tilknyttet 1 skole med få lokaler oprettet i bookingsystemet, kan man vælge blot tryk "Søg".

Nu vises en liste med alle bookinger i de valgte lokaler – I ex. nedenfor ses Frederiksborg Byskole og skolens 2 gymnastiksale.

Listen kan sorteres efter ressource / lokale eller dato/tid. Tryk blot på Sorter efter dato/tid eller på Sorter efter ressource og listen opdateres.

| Listen kan udskrives ved at trykke nederst nå | Udskriv bookingoversigt |
|-----------------------------------------------|-------------------------|
| Listen kan duskrives ved at trykke nederst på |                         |

| Ressource                                               | Ugedag             | Start             | Start Slut   05.01.24 15.01.24   16:00 17:00 | Aktivitet<br>Terminsprøver/MW |           | Deltagere<br>0 | Kontakt                 | Mobil Email |                     |   |
|---------------------------------------------------------|--------------------|-------------------|----------------------------------------------|-------------------------------|-----------|----------------|-------------------------|-------------|---------------------|---|
| Frederiksborg Byskole Gymnastiksal 1 (Blå<br>drengesal) | Fredag -<br>Mandag | 05.01.24<br>16:00 |                                              |                               |           |                | Kultur, Idræt<br>Fritid | og          | hped@hillerod.dk    |   |
| Lørdag, 06.01.2024                                      |                    |                   |                                              |                               |           |                |                         |             |                     |   |
| Ressource                                               | Ugedag             | Start             | Slut                                         | Aktivitet                     | Deltagere | Kontakt        |                         | Mobil       | Email               |   |
| Frederiksborg Byskole Gymnastiksal 2 (Grå pigesal       | Lørdag             | 06.01.24 10:00    | 06.01.24 11:00                               | Badminton                     | 0         | Ålholm IF      | - Badminton             | 22757150    | c.sattrup@gmail.com | D |
| Frederiksborg Byskole Gymnastiksal 2 (Grå pigesal       | Lørdag             | 06.01.24 13:00    | 06.01.24 14:15                               | Badminton                     | 0         | Ålholm IF      | - Badminton             | 22757150    | c.sattrup@gmail.com |   |
| Mandag, 08.01.2024                                      | Ugedag             | Start             | Slut                                         | Aktivitet                     |           | Deltagere      | Kontakt                 | M           | obil Email          |   |
| Frederiksborg Byskole Gymnastiksal 2 (Grå               | Mandag -           | 08.01.24          | 12.01.24                                     | Terminspr                     | øver/MW   | 0              | Kultur, Idræt o         | g           | hped@hillerod.dk    |   |

Listen viser Foreningens navn, 1 telefonnummer, samt 1 mailadresse.